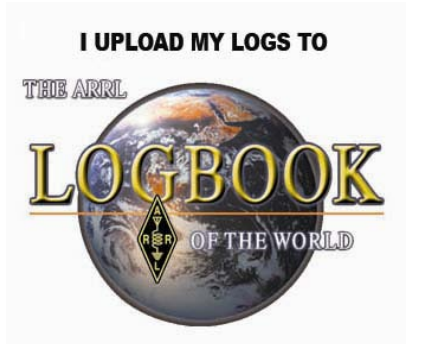

### How To Configure Ham Radio Deluxe To Upload Logs To Logbook of The World

If you need assistance with HRD please visit the HRD web pages

http://www.ham-radio-deluxe.com/

or the users group forum.

- Ham Radio Deluxe is a popular logging program.
- One of the features of HRD v5 is the ability to upload QSOs directly to your Logbook of The World account.

- This tutorial will enable you to enter the required information to take advantage of this feature.
- Ham Radio Deluxe is <u>NOT</u> an ARRL program therefore we can not offer any support for this software package.
- If you contact ARRL about this software you will be directed to the Ham Radio Deluxe website.

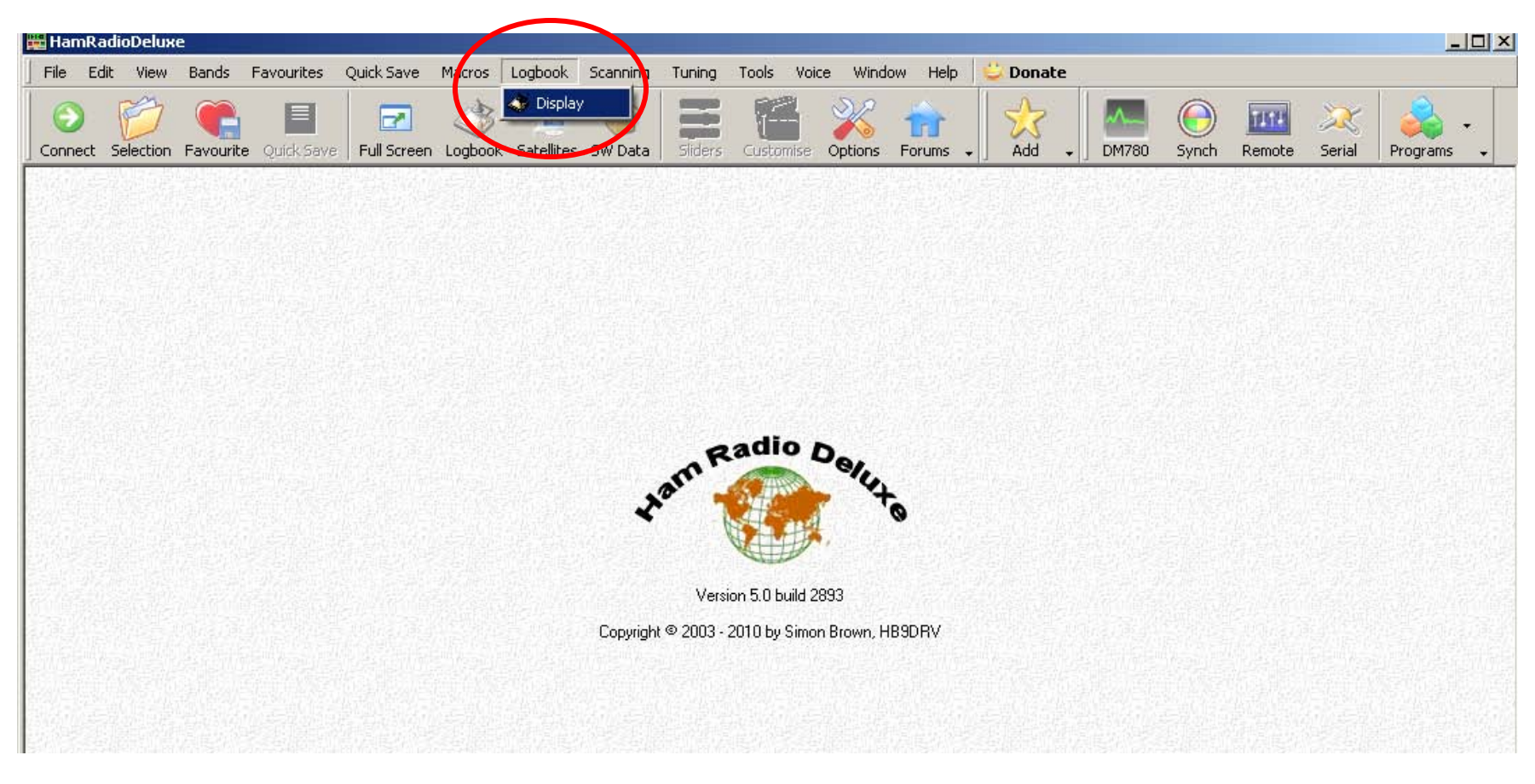

Open the HRD Logbook.

From the main HRD screen select the LOGBOOK tab then select DISPLAY.

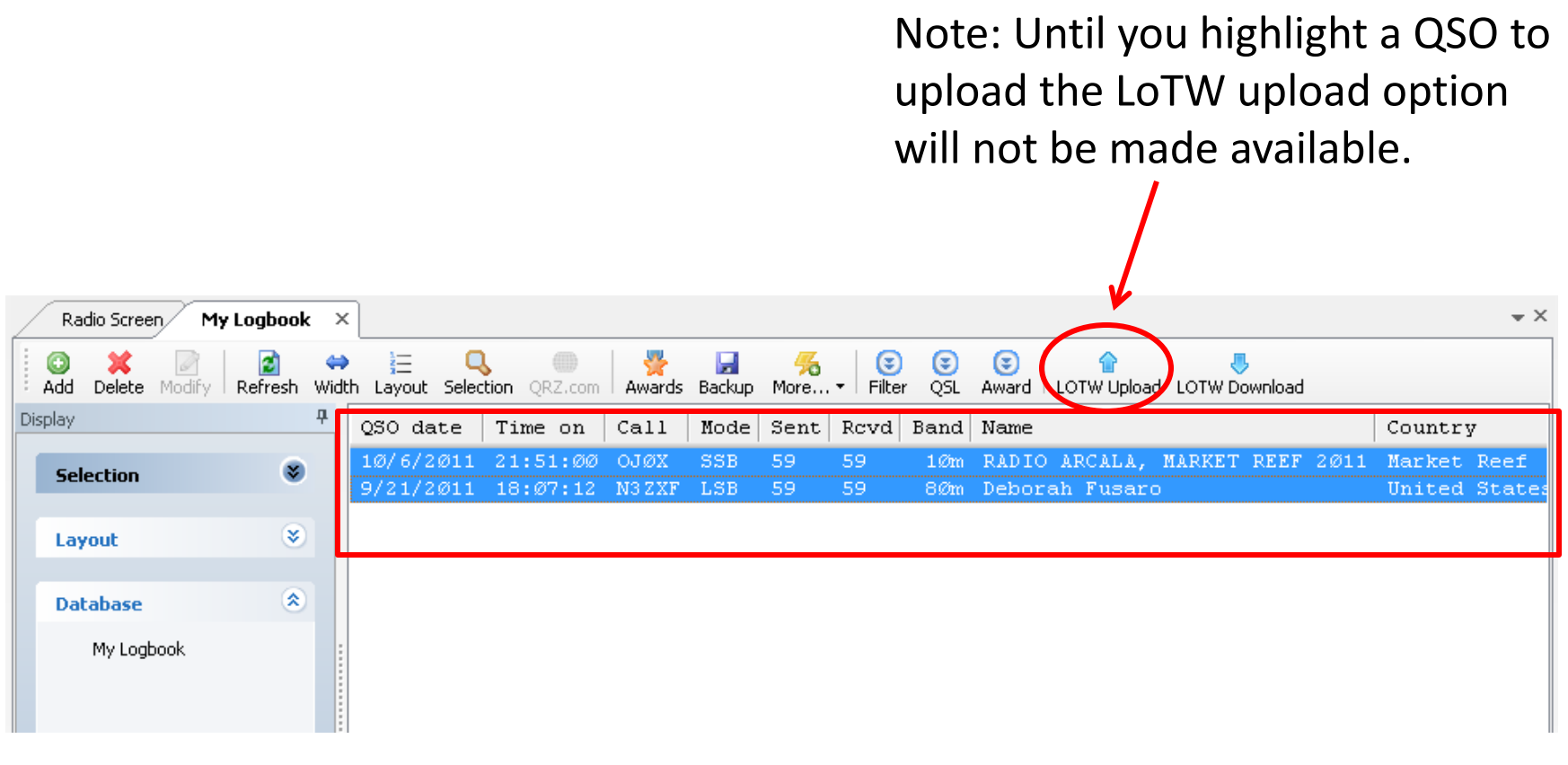

#### Highlight the QSOs you wish to upload.

Tip: To select a large number of QSOs for uploading left click your mouse on the first QSO in the list. Then hold down your SHIFT key and scroll down to the last QSO in the list. While holding your SHIFT key left click on the last QSO and you should have highlighted everything from first to last.

# Configure the upload URLs

| Upload 2 QSO's to LOTW                                     |                                                                                                    |  |  |
|------------------------------------------------------------|----------------------------------------------------------------------------------------------------|--|--|
| -LOTW URL:                                                 | s                                                                                                    |  |  |
| Login:                                                     | https://plk.arrl.org/lotwuser/default                                                                                                    |  |  |
| Upload:                                                    | https://plk.arrl.org/lotw/upload                                                                                                    |  |  |
| Usemanie.                                                  | w3iz                                                                                                    |  |  |
| Password:                                                  | *************                                                                                                    |  |  |
| TQSL option<br>TQSL execu<br>Private pass<br>Station locat | Normanian Strategy Strategy St |  |  |
| Files                                                      |                                                                                                    |  |  |
| ADIF: C:N                                                  | DOCUMNLOTWUpload 2011-11-10 144811.ADI Save                                                                                                    |  |  |
| TQ8: C: \                                                  | DOCUM\LOTWUpload 2011-11-10 144811.TQ8 Save                                                                                                    |  |  |
| Status                                                     | Upload                                                                                                    |  |  |
|                                                            | Upload :<br>LOTW URL<br>Login:<br>Upload:<br>Usemane:<br>Password:<br>TQSL option<br>TQSL execu<br>Private pass<br>Station local<br>Files<br>ADIF: C:<br>TQ8: C:<br>Status                                                                                                    |  |  |

# The login and upload URLs should be pre-populated.

Login URL is:

https://p1k.arrl.org/lotwuser/default

Upload URL is:

https://p1k.arrl.org/lotwuser/upload

### Enter your username and password

| LOTW                         |                                                    | 🔽 LoTW Certificate - Message (Plain Text)                                                                                                    |
|------------------------------|----------------------------------------------------|----------------------------------------------------------------------------------------------------|
|                              |                                                    | Eile Edit View Insert Format Iools Actions Help Adobe PDF                                                                                                    |
| Upload                       | 2 QSO's to LOTW                                    | - 🗄 🚑 Reply   🚑 Reply to All   🚑 Forward   🛃 🐚   号   🦿   🍅   🎦 🗙   🔺 🔹 🖈 🖌 🧍                                                                                                    |
| -LOTW URL                    | .2                                                 | Extra line breaks in this message were removed.                                                                                                    |
| Login:                       | https://plk.arrl.org/lotwuser/default              | From: Internation From: International Sent: Wed 8/25/2010 12:11 PM                                                                                                    |
| Upload:                      | https://plk.arrl.org/lotw/upload                   | Cc:<br>Subjects LaTH Castificate                                                                                                    |
| Username:                    | N1ZQ                                               | Attachments: $PNIZO.tof (34 KB)$                                                                                                    |
| Password:                    | *********** <<< Defaults                           | Here is your LoTW certificate for N1ZQ                                                                                                    |
| TQSL option                  | ns<br>utable: C:\Program Files\TrustedQSL tgsl.exe | icon. If that isn't possible or doesn't work, save the attached file to disk and then<br>use the TQSLCert program's "Load Certificate File" menu command to install this<br>certificate into your system. |
| Private pass<br>Station loca | sword:                                             | NOTE: If the attachment failed to arrive with this message, you can just log on to<br>the Web site noted below using the provided username and password and<br>download the certificate file directly.    |
| Files                        | DOCIM NEATHIRLORD 2011-11-10 145926 ADT            | Records submitted using this certificate can be accessed on the Web using:                                                                                                    |
| ADIF: C.                     | Save                                               | username: nlzq                                                                                                    |
| 14 TQ8: C:`                  | \DOCUM\LOTWUpload 2011-11-10 145936.TQ8            | at https://www.arrl.org/lotw/                                                                                                    |
| E                            |                                                    | NOTE! This is NOT the same password the TQSL program asks for when you're                                                                                                    |
| Status                       |                                                    | c signing a nie!                                                                                                    |
|                              | Upload                                             |                                                                                                    |
|                              |                                                    |                                                                                                    |

Your LoTW user name and password are located in the e-mail which contained your TQ6 file.

### Select the TQSL.exe path

|                                             | Time en Cell                          | Select TSQL exe                                                                                                    | cutable            |       | ? 💌    |
|---------------------------------------------|---------------------------------------|----------------------------------------------------------------------------------------------------|--------------------|-------|--------|
| .otw                                        |                                       | Look in: 🗀 T                                                                                                    | rustedQSL          | - 3 🦻 | ⊳ 🖽    |
| Upload 2                                    | 2 QSO's to LOTV                       | 🗀 help<br>🚞 licenses                                                                                                    |                    |       |        |
| LOTW URL                                    |                                       | Dest provident provident |                    |       |        |
| Login:                                      | https://plk.ar                        | 🐻 unins000                                                                                                    |                    |       |        |
| Upload:                                     | https://plk.ar                        |                                                                                                    |                    |       |        |
| Username:                                   | N1ZQ                                  |                                                                                                    |                    |       |        |
| Password:                                   | *****                                 | File name:                                                                                                    | qs                 |       | Open   |
| - TOSL option                               | \$                                    | Files of type:                                                                                                    | Executable (*.EXE) | •     | Cancel |
| TQSL execu<br>Private pass<br>Station locat | 。 C:\Program<br>word:<br>ion: W3IZ CT | Files\Trust(                                                                                                    | edQSL\tqsl.exe     |       |        |

Use the ellipses to select the path to the TQSL executable file.

#### Note: You must select TQSL.exe - **<u>NOT</u>** TQSL CERT.

The default path is C:\Program Files\TrustedQSL\tqsl.exe

For Windows 7 and Vista 64 bit OS the path is: C:\Program Files (x86)\TrustedQSL\tqsl.exe

### Enter your private key password

| TQSL options                                                                                                    |
|----------------------------------------------------------------------------------------------------|
| TQSL executable: C:\Program Files\TrustedQSL\tqsl.exe                                                                                |
| Private password:                                                                                                    |
| Station location: N1ZQ Hartford                                                                                                    |
| Files   ADIF: C: \DOCUM\LOTWUpload 2011-11-10 145936.ADI Save   TQ8: C: \DOCUM\LOTWUpload 2011-11-10 145936.TQ8 Save   Status Upload |

This is the password that you created when requesting your certificate.

This step was optional and you may have not elected to use a password. If this is the case then leave this box empty.

\*We cannot assist you if you do not recall your private key password. You will have to get a new certificate. See <u>www.arrl.org/fixcert</u>

### Enter your TQSL station location

|                                                       | TQSL .                            | _ [    |
|-------------------------------------------------------|-----------------------------------|--------|
| TQSL options                                          | File Station Help                 |        |
| TQSL executable: C:\Program Files\TrustedQSL\tqsl.exe | Edit Station Locations            | ×      |
| Private password:                                     | KD340 - Bucks                     | Nou    |
| Station location: N1ZO Hartford                       | KD3AQ - Philadelphia              | INEW   |
|                                                       | KP4GB - Nerto Rico                | Edit   |
|                                                       | KW4CC - van<br>N1WJ - N1WJ        | Delete |
| Files                                                 | N1ZQ - N1ZQ Hartford              |        |
| ADIF: C:\DOCUM\LOTWUpload 2011-11-10 145936.ADI       | NIZU - nizq test<br>N3HYB - N3HYB |        |
|                                                       |                                   |        |
| TQ8: C: DOCUM LOIWOPLOAD 2011-11-10 145936.108 Save   |                                   |        |
|                                                       |                                   | 1.1.1. |
| Status                                                | Selected Station Location         |        |
|                                                       | N1ZQ Hartford                     | ОК     |
| Upload                                                |                                   |        |
|                                                       |                                   |        |

Enter your station location from the TQSL program.

NOTE: this is case sensitive. The location must be entered exactly as you named it in the TQSL program.

In this example the location name is N1ZQ Hartford as it is shown

It is not N1ZQ – N1ZQ Hartford

The call sign associated with the location is to the left of the hyphen. The location name is to the right of the hyphen.

# About TQSL station locations

| Edit Station Locations                                  |  |
|---------------------------------------------------------|--|
| KD3AQ - Bucks<br>KD3AQ - Philadelphia                   |  |
| KP4GB - Maryland<br>KP4GB - Puerto Rico<br>KW/4CC - yan |  |
| N1WJ - N1WJ                                             |  |

- Your TQSL station location provides the geographic information about your operation.
- You may have as many station locations as necessary to accommodate your operating. Notice in this screenshot KD3AQ has a location for Bucks County and another for Philadelphia.
- Be sure to select the correct station locataion because this is how other operators receive credit for QSOs with you.
- For information about creating station locations in TQSL see <u>www.arrl.org/instructions</u> Instruction #5

# Upload your QSOs

| TQSL options                                                                                                    |
|----------------------------------------------------------------------------------------------------|
| TQSL executable: C:\Program Files\TrustedQSL\tqsl.exe                                                              |
| Private password:                                                                                                  |
| Station location: N1ZQ Hartford                                                                                    |
| Files   ADIF: C:\DOCUM\LOTWUpload 2011-11-10 145936.ADI Save   TQ8: C:\DOCUM\LOTWUpload 2011-11-10 145936.TQ8 Save |
| Status                                                                                                    |
| Upload                                                                                                    |

| Status |        |
|--------|--------|
|        | Upload |
|        | Opioda |
|        |        |

The status bar will turn green when complete.

# Support

- ARRL does not support Ham Radio Deluxe or any third party software.
- If you need assistance with HRD please visit the HRD web pages <u>http://www.ham-radio-deluxe.com/</u> or the users group forum.
- DO NOT contact LoTW help or ARRL with questions about Ham Radio Deluxe. You will only be directed to the above sources.